## □ Utilização do botão INFO (Guia atual e seguinte)

O ecrã identifica o canal actual e o estado de determinadas definições de áudiovídeo.

O Guia atual e seguinte apresenta as informações diárias sobre os programas televisivos de cada canal consoante a hora de emissão.

- Se carregar no botão **INFO**, aparece uma faixa com a informação do canal na parte superior do ecrã. Se depois carregar no botão **ENTER**, poderá ver os detalhes do programa.
  - Percorra o ecrã, utilizando ◀, ▶, para ver as informações sobre um determinado programa enquanto vê o canal actual.
  - Percorra o ecrã, utilizando ▲, ▼, para ver as informações sobre outros canais.

## Memorização de canais

## Antena

(Consoante o país e o modelo)

#### $\textcircled{\begin{tabular}{ll} \hline \end{tabular}} \textbf{MENU} \blacksquare \to \textbf{Transmiss} \Tilde{a} \end{tabular} \rightarrow \textbf{Antena} \to \textbf{ENTER} \blacksquare$

Antes de o televisor poder começar a memorizar os canais disponíveis, tem de especificar o tipo de fonte do sinal ligado ao televisor.

## Sintonização automática

(Consoante o país e o modelo)

## $\textcircled{MENU} \longrightarrow Transmissão \rightarrow Sintonização automática \rightarrow ENTER \end{tabular}$

- Os números de programas atribuídos automaticamente podem não corresponder aos números de programas correctos ou pretendidos. Se um determinado canal estiver bloqueado, aparece a janela de introdução do PIN.
- Sintonização automática

Antena (Antena / Cabo / Satélite) (Consoante o país e o modelo): permite seleccionar a fonte de antena a memorizar.

- Se seleccionar Antena, o televisor procura um canal automaticamente e memoriza-o.

**Tipo de Canal (Digital e Analógico / Digital / Analógico**): permite seleccionar a fonte de canal a memorizar.

**Ordem dos Canais** (Consoante o país e o modelo): permite seleccionar o tipo de ordem dos canais.

#### Se selecionar Cabo $\rightarrow$ Digital e Analógico, Digital ou Analógico

- Seleção de Operador (Consoante o país e o modelo): permite seleccionar um fornecedor de serviços por cabo.
- Modo de Procura: procura todos os canais com estações emissoras activas e memoriza-os no televisor.
  - Se seleccionar Rápida, pode configurar manualmente as opções Rede, ID de Rede, Frequência, Modulação e Taxa de Símbolos carregando nos botões do telecomando.
- Rede: permite seleccionar o modo de definição de ID de Rede entre Auto e Manual.
  - ID de Rede: se a opção Rede estiver definida para Manual, pode configurar a ID de Rede utilizando os botões numéricos.

- Frequência: apresenta a frequência do canal (varia consoante o país).
- Modulação: apresenta os valores de modulação disponíveis.
- Taxa de Símbolos: apresenta as taxas de símbolos disponíveis.

### • Opção de Procura por Cabo

(Consoante o país e o modelo e apenas canais de cabo)

Define opções de procura adicionais, como a frequência e a taxa de símbolos, para a procura de rede por cabo.

Freq. Inicial / Freq. Final.: permite definir a frequência de início ou paragem (varia consoante o país).

Taxa de Símbolos: apresenta as taxas de símbolos disponíveis.

Modulação: apresenta os valores de modulação disponíveis.

### Satélite

(Consoante o país, o modelo e apenas satélite)

Se seleccionar **Satélite**, o televisor procura um canal automaticamente e memoriza-o.

**Tipo de Canal (Tudo / TV / Rádio**): Seleccione o tipo de canal a memorizar. **Satélite**: Selecciona o satélite de pesquisa.

Modo de Pesquisa (Todos os Canais / Só Canaix Livres): Seleccione um modo de pesquisa para o satélite seleccionado.

Modo de Procura: Define Modo de Procura com os botões ▲ / ▼.

- Sintonização Autom. em Modo de Espera (Consoante o país e o modelo): Sintonizar canais automaticamente enquanto a sua TV se encontra em modo de espera.
- **Tempor. Despertar** (Consoante o país e o modelo): Programar o temporizador para ligar a sua TV e procurar canais automaticamente.

## Utilização do menu Channel (Canal)

## Lista Canais

## $\textcircled{\begin{tabular}{ll} \hline \end{tabular}} \textbf{MENU} \blacksquare \to \textbf{Transmiss} \Tilde{a} \Tilde{a} \to \textbf{Lista Canais} \to \textbf{ENTER} \end{tabular}$

A Lista Canais contém os canais que o televisor apresenta quando carrega nos botões de canais. Pode ver informações sobre os canais em Tudo, TV, Rádio, Dados/Outros, Analógico ou Favoritos 1-5.

Carregue no botão ► (Modo) para mudar o modo de canal ou carregue no botão (Ordenar) para mudar a ordem dos canais de acordo com o número ou nome do canal na lista.

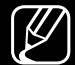

) Se carregar no botão **CH LIST** do telecomando, o ecrã **Lista Canais** aparece imediatamente.

#### Ordenação de canais

 Número / Nome: ordena os canais de acordo com o número ou o nome do canal na lista.

#### Modo Canal

- Antena: alterna entre Antena, Cabo ou Satélite. (Consoante o país e o modelo)
- Favoritos: permite definir os canais que vê frequentemente como favoritos.
  Para obter informações detalhadas sobre a utilização da opção Favoritos, consulte "Favoritos".
- Favoritos 1-5: apresenta todos os canais favoritos, dispostos num máximo de cinco grupos. Cada grupo tem um ecrã diferente.
  - O televisor apenas apresenta a opção Favoritos 1-5 se tiver adicionado favoritos com a opção Favoritos.

- Tudo: mostra todos os canais disponíveis.
- TV: mostra todos os canais de televisão disponíveis actualmente.
- Rádio: mostra todos os canais de rádio disponíveis actualmente.
- **Dados/Outros**: mostra todos os canais MHP (Multimedia Home Platform) ou outros disponíveis actualmente.
- Analógico: mostra todos os canais analógicos disponíveis actualmente.

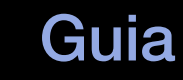

#### $\textcircled{\begin{tabular}{ll} \hline \end{tabular}} \textbf{MENU} \blacksquare \to \textbf{Transmiss} \Tilde{a} \end{tabular} \end{tabular} \to \textbf{Guia} \to \textbf{ENTER} \end{tabular}$

As informações do EPG (Electronic Programme Guide – Guia de programação electrónico) são fornecidas pelas estações emissoras. Se utilizar as grelhas de programação fornecidas pelas estações emissoras, pode especificar antecipadamente os programas que pretende ver, de forma a que o televisor mude automaticamente para o canal do programa seleccionado à hora especificada. As entradas dos programas podem aparecer em branco ou desactualizadas consoante o estado do canal.

- ▲ Vermelho (Naveg. Rápida): permite visualizar rapidamente os programas de televisão da lista utilizando os botões ▲/▼/◀/►.
- **B** Verde (**Categoria do canal**): permite seleccionar o tipo de canais que pretende visualizar.
- C Amarelo (Gestor de Agenda): vai para os programas reservados no Gestor de Agenda.

## Gestor de Agenda

#### $\textcircled{MENU} \longrightarrow Transmissão \rightarrow Gestor de Agenda \rightarrow ENTER \end{tabular}$

Pode definir a visualização automática de um determinado canal à hora pretendida. Além disso, pode ver, modificar ou eliminar um canal com visualização agendada.

- Para utilizar esta função, primeiro terá de acertar a hora com a função **Tempo**  $\rightarrow$  **Relógio** no menu **Sistema**.
- Carregue em Agenda no ecrã Gestor de Agenda. Aparece o menu Ver a Agenda.
- 2. Carregue nos botões ▲/▼/◀/▶ para configurar as opções do menu.
  - Antena: permite seleccionar o sinal de transmissão pretendido.
  - **Canal**: seleccione o canal pretendido.

 Repetir: seleccione Uma vez, Manual, Sáb~Dom, Seg~Sex ou Tod dias, conforme pretender. Se seleccionar Manual, pode definir o dia que pretende.

 $\swarrow$  A marca ( $\checkmark$ ) indica o dia que seleccionou.

• **Data**: pode definir a data pretendida.

Fica disponível se seleccionar **Uma vez** em **Repetir**.

- Hora de Início: pode definir a hora de início que pretende.
- Se pretender editar ou cancelar uma programação reservada, seleccione a programação reservada no **Gestor de Agenda**. Em seguida, carregue no botão **ENTER** e seleccione **Edição** ou **Apagar**.

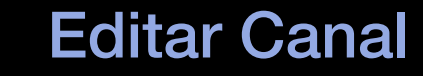

### $\textcircled{MENU} \longrightarrow Transmiss \tilde{a}o \rightarrow Editar \ Canal \rightarrow ENTER \ e$

É possível editar ou eliminar canais.

- 1. Aceda ao ecrã Editar Canal.
- Carregue nos botões ▲/▼ para selecionar o canal pretendido e, em seguida, carregue no botão ENTER 
  A marca (✓) indica o canal que seleccionou.

Pode seleccionar mais do que um canal.

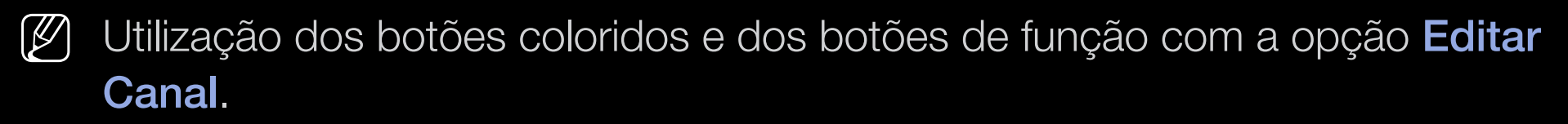

- Vermelho (Mudar Número): permite alterar a ordem dos canais na lista de canais.
  - C (Concluído): conclui a alteração da ordem dos canais.
  - Os canais digitais não suportam esta função, caso o Editar Número Canal esteja definido como Desactivar. (Consoante o país e o modelo)
- **B** Verde (**Apagar**): permite eliminar um canal da lista de canais.
- **C** Amarelo (**Bloquear** / **Desbloq.**): permite bloquear um canal para que este não possa ser seleccionado nem visto. / Desbloqueia o canal que bloqueou.
- Esta função só está disponível se definir a opção Bloqueio de Canal como Ligado.
  - - Aparece o ecrã de introdução do PIN. Introduza o PIN de 4 dígitos. Altere o PIN utilizando a opção Alterar PIN.

- D Azul (Selec. Todos/Desmarcar todos): permite seleccionar ou anular a selecção de todos os canais em simultâneo.
- <u>0-9</u> (**Ir Para**): permite aceder directamente ao canal carregando nos números (0~9).
- 🗘 (Página): passa para a página seguinte ou anterior.
- F (Ferram.): apresenta o menu de opções. Os itens do menu de opções podem variar consoante o tipo e o estado do canal.
  - Ordenar (apenas para canais digitais): permite alterar a lista ordenada por número ou por nome de canal.
  - Antena: permite seleccionar o sinal de transmissão pretendido.
    (Consoante o país e o modelo)

- Categoria: permite mudar o modo de canal para Tudo, TV, Rádio, Dados/Outros, Analógico, Vistos Recentemente, Mais vistos. O modo de canal seleccionado é apresentado.
- Favoritos: permite aceder directamente ao ecrã Favoritos.
- Mudar Nome do Canal (apenas canais analógicos): permite atribuir um nome a um canal com um máximo de cinco caracteres. Por exemplo, Culin, Golfe, etc. Deste modo, é mais fácil encontrar e seleccionar o canal.
- Informação dos Canais: apresenta os detalhes do canal seleccionado.
- Informação: apresenta os detalhes do programa seleccionado.

### Favoritos TOOLS I

## $\textcircled{\begin{tabular}{ll} \hline \end{tabular}} \textbf{MENU} \blacksquare \to \textbf{Transmiss} \end{tabular} \textbf{a} oot \end{tabular} \textbf{Favoritos} \to \textbf{ENTER} \blacksquare$

Pode adicionar, editar ou eliminar canais favoritos.

- 1. Aceda ao ecrã Favoritos.
- Carregue nos botões ▲/▼ para selecionar o canal pretendido e, em seguida, carregue no botão ENTER
- - É possível adicionar um canal favorito a vários grupos de favoritos na opção Favoritos 1-5.

- Utilização dos botões coloridos e dos botões de função com a opção Favoritos.
  - A Vermelho (Categoria / Alterar ordem)
    - Categoria: permite mudar o modo de canal para Tudo, TV, Rádio, Analógico, Dados/Outros, Vistos Recentemente, Mais vistos. O modo de canal seleccionado é apresentado.
    - Alterar ordem: permite alterar a ordem dos canais favoritos.
    - 🖂 (**Concluído**): conclui a alteração da ordem dos canais.

- B Verde (Alterar Fav.): permite alterar a lista de favoritos entre os Favoritos 1-5.
- C Amarelo (Selec. Todos / Desmarcar todos): permite seleccionar ou anular a selecção de todos os canais em simultâneo.
- D Azul (Adicionar/Apagar)
  - Adicionar: permite adicionar os canais seleccionados aos Favoritos 1-5.
  - Apagar: permite eliminar o canal favorito dos Favoritos 1-5.

- O-9 (Ir Para): permite aceder directamente ao canal carregando nos números (0~9).
- 🗘 (Página): passa para a página seguinte ou anterior.
- F (Ferram.): apresenta o menu de opções. Os itens do menu de opções podem variar consoante o tipo e o estado do canal.
  - Copiar p/ Favoritos: permite editar o canal favorito seleccionado nos Favoritos 1-5.
  - Renomear Favoritos: permite atribuir um nome ao canal favorito.
  - Ordenar (apenas para canais digitais): Altera a lista ordenada por nome ou por número.
  - Antena: permite seleccionar o sinal de transmissão pretendido. (Consoante o país e o modelo)
  - Editar Canal: permite aceder directamente ao ecrã Editar Canal.
  - Informação: apresenta os detalhes do programa seleccionado.

## Bloqueio de programas

## Bloqueio de programa

(Consoante o país)

#### $\textcircled{MENU} \longrightarrow Transmissão \rightarrow Bloqueio de programa \rightarrow ENTER \end{tabular}$

Impede que utilizadores não autorizados (tais como as crianças) vejam programas inadequados, através de um código PIN de 4 dígitos definido pelo utilizador. Se o canal seleccionado estiver bloqueado, é apresentado o símbolo " $\square$ ".

As opções do Bloqueio de programa variam consoante o país e o modelo.

## Bloqueio de Canal

#### $\textcircled{MENU} \longrightarrow Transmissão \rightarrow Bloqueio de Canal \rightarrow ENTER \end{tabular}$

Bloqueie canais no menu Canal, de forma a impedir que utilizadores não autorizados (como as crianças) vejam programas inadequados.

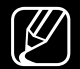

Disponível apenas se definir **Fonte** para **TV**.

## Outras funcionalidades

## Definições do Canal

 $\textcircled{MENU} \longrightarrow Transmissão \rightarrow Definições do Canal \rightarrow ENTER \bigcirc$ 

## • País (Área)

(Consoante o país e o modelo)

Seleccione o seu país (ou região) para que o televisor possa efectuar a sintonização automática correcta dos canais transmitidos.

#### Sintonização manual

Procura um canal manualmente e memoriza-o no produto.

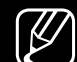

Se um determinado canal estiver bloqueado, aparece a janela de introdução do PIN.

- De acordo com a fonte do canal, a opção **Sintonização manual** pode ser suportada.
- Sintonização de Canal Digital: procura um canal digital manualmente e memoriza-o no televisor. Carregue no botão Novo para procurar os canais digitais. Quando a procura terminar, os canais são actualizados na lista de canais.
  - Se selecionar Antena → Antena: Canal, Frequência, Largura banda
  - Se selecionar Antena → Cabo: Frequência, Modulação, Taxa de Símbolos

 Sintonização de Canal Analógico: Procura um canal analógico.
 Carregue no botão Novo para procurar os canais ajustando as opções Programa, Sistema Cores, Sistema de Som, Canal, Procurar.

🖉 Modo Canal

- P (modo de programa): quando a sintonização terminar, já terão sido atribuídos números de posição (de P0 a P99) às estações emissoras da sua região. Neste modo, pode seleccionar um canal, introduzindo o número da posição.
- C (modo de canal de antena)/S (modo de canal de cabo): Estes dois modos permitem-lhe seleccionar um canal introduzindo o número atribuído a cada estação emissora de antena ou canal de cabo.
- Satélite (Consoante o país e o modelo): Procura um canal de satélite. Carregue no botão Procurar para procurar os canais ajustando as opções Transmissor-recetor, Modo de Pesquisa, Procura de Rede.

#### Sintonia fina

(Apenas canais analógicos.)

Se o sinal for fraco ou estiver distorcido, efectue uma sintonização fina manual dos canais.

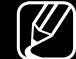

Os canais onde foi efectuada uma sintonização fina são assinalados com um asterisco "\*".

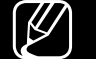

Para repor a sintonização fina, seleccione **Repor**.

Transf. Lista Canais 

(Consoante o país e o modelo)

Importa ou exporta o mapa de canais. Deve ligar um dispositivo de armazenamento USB para utilizar esta função.

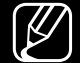

- É apresentado o ecrã para a introdução do número PIN. Introduza o número PIN de 4 dígitos.
- Existe suporte para os sistemas de ficheiros FAT e exFAT. Ľ
- Eliminar o Perfil de Operador CAM: permite seleccionar o operador CAM a eliminar. (Consoante o país e o modelo)

• Sistema de Satélite (Consoante o país e o modelo)

Configure as definições para o seu equipamento de satélite

É apresentado o ecrã para a introdução do número PIN. Introduza o número PIN de 4 dígitos.

Para repor Sistema de Satélite, seleccione Repor Todas as Definições.

### Legenda TOOLS I

#### 

Utilize este menu para definir o modo Legenda.

- Legenda: activa ou desactiva as legendas.
  - Modo de Legendas: Permite definir o modo das legendas.
    - Se o programa que estiver a ver não suportar a função Defic. Auditiva, a opção Normal é automaticamente activada mesmo que o modo Defic. Auditiva esteja seleccionado.
  - Idioma da Legenda: Seleccione o idioma das legendas.
    - 🖉 O idioma disponível pode variar consoante a emissão.
    - - O inglês é a predefinição para os casos em que o idioma seleccionado não esteja disponível na transmissão.

- Legendas Principais: permite definir as legendas principais.
- Legendas Secundárias: permite definir as legendas secundárias.

# Editar Número Canal (Consoante o país e o modelo)

#### $\textcircled{MENU} \longrightarrow Transmissão \rightarrow Editar Número Canal \rightarrow ENTER \bigcirc$

Utilize esta funcionalidade para alterar o número do canal. Quando o número do canal é alterado, a informação do mesmo não é actualizada automaticamente.

## Opções de Áudio

(Consoante o país e o modelo)

## $\textcircled{\begin{tabular}{ll} \hline \end{tabular}} \begin{tabular}{ll} MENU \end{tabular} \longrightarrow Transmissão \end{tabular} \rightarrow Opções de Áudio \end{tabular} \rightarrow ENTER \end{tabular}$

## • Idioma de Áudio TOOLS E

Permite alterar o valor predefinido dos idiomas de áudio.

Idioma de Áudio / Áudio Principal / Áudio Secundário: pode definir o áudio principal ou secundário.

🖉 O idioma disponível pode variar consoante a emissão.

## • Formato de Áudio

(Consoante o país e o modelo)

Se o som for emitido tanto pelo altifalante principal como pelo receptor de áudio, pode ouvir-se um eco devido à diferença na velocidade de descodificação entre o altifalante principal e o receptor de áudio. Neste caso, utilize a função Altifalante da TV.

- A opção Formato de Áudio pode variar consoante a emissão. O som Dolby digital de 5.1 canais só está disponível se ligar um altifalante externo através de um cabo óptico.
- Descrição de Áudio (Consoante o país e o modelo)
  Esta função gere o fluxo de áudio para a AD (Audio Description Descrição de áudio), que é enviado pela estação emissora juntamente com o áudio principal.

Descrição de Áudio: activa ou desactiva a função de descrição de áudio.

Volume: permite regular o volume da descrição de áudio.

## Idioma do Teletexto

(Consoante o país e o modelo)

## $\textcircled{\begin{tabular}{ll} \hline \end{tabular}} \textbf{MENU} \hline \hline \end{tabular} \rightarrow \textbf{Transmiss} \tilde{\textbf{ao}} \rightarrow \textbf{Idioma do Teletexto} \rightarrow \textbf{ENTER} \hline \hline \end{tabular}$

## Idioma do Teletexto

- O inglês é a predefinição para os casos em que o idioma seleccionado não esteja disponível na transmissão.
- Teletexto Principal / Teletexto Secundário

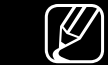

7 Teletexto Principal e Teletexto Secundário podem não ser suportados nalguns locais.

## **Texto Digital**

(Apenas Reino Unido.)

## $\textcircled{\begin{tabular}{ll} \hline \end{tabular}} \begin{tabular}{ll} MENU \end{tabular} \longrightarrow Transmiss \end{tabular} \end{tabular} \rightarrow Texto \end{tabular} \begin{tabular}{ll} \end{tabular} \rightarrow ENTER \end{tabular} \end{tabular}$

Se o programa for transmitido com texto digital, esta função é activada.

MHEG (Multimedia and Hypermedia Information Coding Experts Group) Uma norma internacional de sistemas de codificação de dados utilizados em multimédia e hipermédia. Funciona a um nível mais elevado do que o sistema MPEG, incluindo hipermédia de ligação de dados, como imagens fixas, serviço de caracteres, animação, gráficos e ficheiros de vídeo, bem como dados multimédia. MHEG é uma tecnologia de interacção com o utilizador em tempo de execução que está a ser aplicada em diversos campos, incluindo VOD (Video-On-Demand - vídeo a pedido), ITV (Interactive TV - televisão interactiva), EC (Electronic Commerce - comércio electrónico), educação à distância, teleconferência, bibliotecas digitais e jogos em rede.

## **Interface Comum**

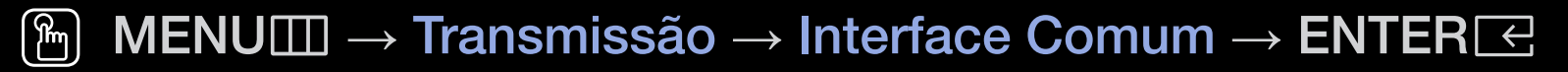

(Consoante o país e o modelo)

- Menu CI: Permite seleccionar a partir do menu fornecido pelo CAM. Seleccione CI Menu (Menu CI) com base no CI Card.
- Transcodificação da CÂMARA de Vídeo: Pode configurar a definição para transcodificar automaticamente o codec de vídeo do CAM. Defina a opção como Desligado se não pretender utilizá-la.
  - - ) Deve utilizar um CAM que suporte a transcodificação de codecs de vídeo.

- Informação da Aplicação: Apresenta as informações do CAM introduzido na ranhura CI e do "CI CARD" ou do "CI+ CARD" introduzido no CAM. Pode instalar o CAM a qualquer altura, independentemente de o televisor estar ligado ou desligado.
  - 1. Adquira um módulo CI CAM no revendedor mais próximo ou por telefone.
  - Introduza o "CI CARD" ou o "CI+ CARD" no CAM com firmeza, na direcção indicada pela seta.
  - **3.** Introduza o CAM com o "CI CARD" ou o "CI+ CARD" na ranhura de interface comum, na direcção indicada pela seta, de forma a que este fique paralelo à ranhura.
  - 4. Verifique se consegue ver uma imagem num canal de sinal codificado.

## Alteração do modo de imagem predefinido

## Modo Imagem TOOLS 5

 $\textcircled{MENU} \longrightarrow Imagem \rightarrow Modo Imagem \rightarrow ENTER \end{tabular}$ 

Seleccione o seu tipo de imagem preferido.

- Se ligar um computador, apenas pode efectuar alterações à opção Entretenimento e Padrão.
- **Dinâmico**: Ideal para divisões iluminadas.
- Padrão: Ideal para um ambiente normal.
- Natural (consoante o modelo): ideal para reduzir a fadiga ocular.
- Filme: Ideal para ver filmes num espaço escuro.
- Entretenimento: ideal para ver filmes e jogar.
  - Só está disponível se ligar um computador.
# Ajuste das definições da imagem

# Retro-iluminação / Contraste / Brilho / Nitidez / Cor / Matiz (Verde/Vermelho)

O seu televisor tem várias opções de definição para controlar a qualidade da imagem.

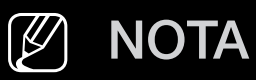

- Nos modos analógicos de TV, AV do sistema PAL, a função Matiz (Verde/ Vermelho) não está disponível. (Consoante o país e o modelo)
- Se ligar um PC, apenas pode efectuar alterações às opções **Retro**iluminação, Contraste, Brilho e Nitidez.
- Pode ajustar e guardar as definições de cada dispositivo externo ligado ao televisor.
- Se diminuir o brilho da imagem, reduz o consumo de energia.

## Tamanho Imagem

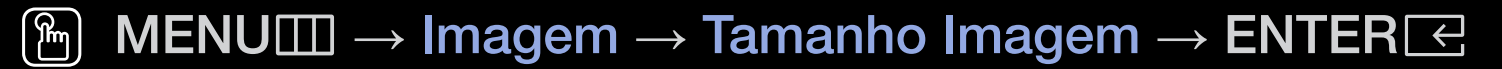

Defina as várias opções de imagem como, por exemplo, o tamanho e formato de imagem.

- As opções disponíveis podem variar consoante o modo seleccionado.
- As opções de tamanho da imagem podem variar consoante a fonte de entrada.
- Tamanho Imagem TOOLSE: A sua caixa de televisão por cabo/receptor de satélite também pode ter os seus próprios tamanhos de ecrã. No entanto, recomendamos a utilização do modo 16:9 na maioria das vezes.
   Panorâmica Automática: ajusta automaticamente o tamanho da imagem para o formato 16:9.

16:9: define a imagem para o modo panorâmico 16:9.

**Zoom amplo**: amplia o tamanho da imagem para mais de 4:3.

Ø Ajuste a Posição com os botões ▲, ▼.

**Ampliar**: amplia as imagens de formato panorâmico 16:9 na vertical para se ajustarem ao tamanho do ecrã.

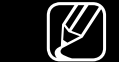

Pode ajustar a opção Ampliar ou Posição com os botões ▲, ▼.

4:3: define a imagem para o modo básico (4:3).

Não veja televisão no formato 4:3 durante muito tempo. Vestígios de margens à esquerda, à direita e ao centro do ecrã podem provocar retenção de imagem (queimadura de ecrã), uma situação que não é coberta pela garantia.

Ajustar ao Ecrã: apresenta a imagem inteira sem cortes durante a recepção de sinais HDMI (720p/1080i/1080p) ou Componente (1080i/1080p) (Consoante o país e o modelo).

**Personalizar**: Amplia ou reduz imagens 16:9 verticalmente e/ou horizontalmente. É possível mover uma imagem ampliada ou reduzida para a esquerda, para a direita, para cima e para baixo.

- Zoom/Posição: permite ajustar o tamanho e a posição da imagem. Está disponível apenas nas opções Ampliar e Personalizar.
- Posição: permite ajustar a posição da imagem. Está disponível apenas na opção Ajustar ao Ecrã ou Zoom amplo.

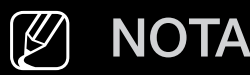

- Depois de seleccionar Ajustar ao Ecrã no modo HDMI (1080i/1080p) ou Componente (1080i/1080p), poderá ser necessário centrar a imagem (Consoante o país e o modelo):
  - 1. Seleccione Posição. Carregue no botão ENTER ⊂.
  - 2. Carregue no botão ▲, ▼, ◀ ou ▶ para mover a imagem.
- Se pretender repor a posição ajustada, seleccione Repor no ecrã
   Posição. A imagem é reposta na sua posição predefinida.
- Se utilizar a função Ajustar ao Ecrã com uma entrada HDMI de 720p, é cortada uma linha na parte superior, na parte inferior, à esquerda e à direita como na função de visualização alargada.
- Tamanho ecrã 4:3: disponível apenas quando o tamanho da imagem está definido para Panorâmica Automática. Pode determinar o tamanho de imagem pretendido no tamanho 4:3 WSS (Wide Screen Service) ou no tamanho original. Cada país europeu requer um tamanho de imagem diferente.

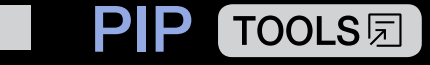

#### $\textcircled{\ } \mathbb{M} ENU \boxplus \rightarrow Imagem \rightarrow PIP \rightarrow ENTER \boxdot$

Pode ver o sintonizador do televisor e uma fonte de vídeo externa em simultâneo. Se, por exemplo, tiver uma caixa de televisão por cabo ligada à tomada Cable In, pode utilizar o modo **PIP** para ver programas emitidos pela caixa de televisão por cabo e um filme transmitido por um leitor de Blu-ray ligado à tomada HDMI In. A função **PIP** não funciona no mesmo modo.

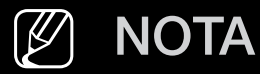

- Se desligar o televisor durante a utilização do modo **PIP**, a janela PIP desaparece.
- A imagem na janela PIP pode ficar pouco natural se utilizar o ecrã principal para ver um jogo ou um programa de karaoke.

Definições da opção PIP

| Imagem principal              | Imagem secundária |  |
|-------------------------------|-------------------|--|
| Componente, HDMI1, HDMI2/DVI  | Tolovisor         |  |
| (Consoante o país e o modelo) | TEIEVISOI         |  |

- **PIP**: activa ou desactiva a função PIP.
- Antena (Consoante o país e o modelo): permite selecionar a antena para o ecrã secundário.
- **Canal**: permite seleccionar o canal para o ecrã secundário.
- Tamanho ( / ): permite seleccionar um tamanho para a imagem secundária.
- Posição ( / / / / ): permite seleccionar uma posição para a imagem secundária.
- Seleção do Som: pode escolher o som pretendido no modo PIP.

# Alteração das opções de imagem

## Definições Avançadas

 $\textcircled{MENU} \longrightarrow Imagem \rightarrow Definições Avançadas \rightarrow ENTER \end{tabular}$ 

#### (disponíveis no modo Padrão/Filme)

Pode ajustar as definições detalhadas do ecrã, incluindo a cor e o contraste.

- Se ligar um computador, apenas pode efectuar alterações à opção Equilíbrio de Brancos e Gama.
- **Contraste din.**: permite ajustar o contraste do ecrã.
- **Tonalidade de Preto**: permite seleccionar o nível de preto para ajustar a intensidade do ecrã.
- **Tom de Pele**: permite ajustar o tom de pele.

- Só Modo RGB: apresenta a cor Vermelho, Verde e Azul para efectuar ajustes finos à matiz e à saturação.
- Espaço de Cores: permite ajustar a gama de cores disponível para criar a imagem.
- Equilíbrio de Brancos: Pode ajustar a temperatura da cor da imagem para que os objectos brancos pareçam brancos e a imagem geral tenha um aspecto natural.

Vrm-Offset / Verde-Offset / Azul-Offset: permite ajustar a intensidade de cada cor (vermelho, verde e azul).

Vrm-Gain / Verde-Gain / Azul-Gain: permite ajustar o brilho de cada cor (vermelho, verde e azul).

Repor: repõe as predefinições de Equilíbrio de Brancos.

- Gama: permite ajustar a intensidade da cor primária.
- Iluminação do Movimento: reduz o consumo de energia através do controlo do brilho adaptado ao movimento.

## **Opções de Imagem**

- $\textcircled{MENU} \longrightarrow Imagem \rightarrow Opções de Imagem \rightarrow ENTER \sub{C}$
- Se ligar um computador, apenas pode efectuar alterações à opção **Tonalidade**.
- Tonalidade
  - A opção C. quentes1 ou C. quentes2 será desactivada se o modo de imagem estiver definido para Dinâmico.
  - Pode ajustar e guardar as definições de cada dispositivo externo ligado a uma entrada do televisor.
- Digital Clean View: se o sinal de transmissão recebido pelo seu televisor for fraco, pode activar a funcionalidade Digital Clean View para diminuir os efeitos da electricidade estática ou imagens fantasma que possam aparecer no ecrã.
- ) Se o sinal for fraco, experimente outras opções até que apareça no ecrã a melhor imagem.

Visualização Autom.: apresenta a intensidade do sinal quando muda de canal analógico.

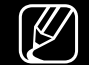

Disponível apenas para canais analógicos.

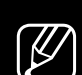

- Quando carrega no botão INFO, a barra de intensidade do sinal é apresentada.
- 🖉 Quando a barra for verde, estará a receber o melhor sinal possível.
- Filtro Ruído MPEG: reduz o ruído MPEG para proporcionar uma melhor qualidade de imagem.
- Nível de Pretos HDMI: permite seleccionar o nível de preto no ecrã para ajustar a intensidade do ecrã.

Disponível apenas no modo HDMI (sinais RGB).

- Modo Filme: define o televisor para detectar e processar automaticamente sinais de filme de todas as fontes e ajustar a imagem de forma a obter uma qualidade ideal.
  - Disponível no modo TV e no modo de entrada externa que suporta SD (480i/576i) e HD (1080i), excepto no modo PC.
  - Se o ecrã não tiver um aspecto natural, altere a respectiva opção para Desligado / Auto.1 / Auto.2 em Modo Filme.
- Vista Limpeza Analógica (Consoante o país e o modelo): Reduz o ruído na forma de uma linha diagonal que ocorre devido a interferências entre sinais.
   Ø Esta função só é suportada para transmissões analógicas.
- Nitidez LED Movim. (consoante o modelo): Elimina o arrastamento em cenas rápidas com muito movimento para obter uma imagem nítida.
- A opção será desactivada se o **Modo Imagem** estiver definido para **Natural**.
- O ecrã pode ficar ligeiramente mais escuro quando a opção **Nitidez LED Movim.** está activada.

Imagem Desl. TOOLS 5

#### $\textcircled{MENU} \longrightarrow Imagem \rightarrow Imagem Desl. \rightarrow ENTER \boxdot$

O ecrã é desligado mas o som permanece activo. Para ligar o ecrã, carregue em qualquer um dos botões, à excepção dos botões de controlo do volume e de alimentação.

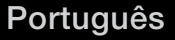

## **Repor Imagem**

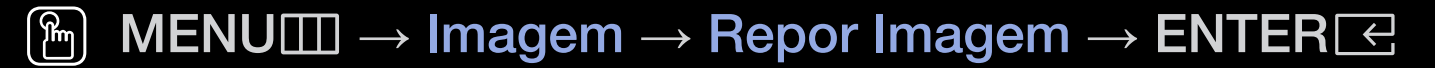

Repõe as predefinições do modo de imagem actual.

## Utilização das funções de suporte de som

## Saída de Som

#### $\textcircled{\begin{tabular}{ll} \hline \end{tabular}} \begin{tabular}{ll} MENU \end{tabular} \longrightarrow Som \rightarrow Saída \end{tabular} de \end{tabular} Som \rightarrow ENTER \end{tabular}$

Pode seleccionar que altifalantes o televisor utilizará para a saída de áudio. (Altifalante da TV / Saída de Áudio/Óptica)

# Alteração do modo de som predefinido

## Modo Som

- $\textcircled{\begin{tabular}{ll} \begin{tabular}{ll} \hline \end{tabular} MENU \end{tabular} \longrightarrow Som \rightarrow Modo \end{tabular} Som \rightarrow ENTER \end{tabular} \end{tabular}$
- Padrão: Selecciona o modo de som normal.
- Música: Realça a música em detrimento das vozes.
- Filme: Proporciona a melhor qualidade de som para filmes.
- Voz Nítida: Realça a voz em detrimento de outros sons.
- **Amplificar**: Aumenta a intensidade dos sons de alta frequência para permitir uma melhor experiência de áudio para indivíduos com deficiências auditivas.
- Se a opção Saída de Som estiver definida para Saída de Áudio/Óptica, a opção Modo Som será desactivada.

# Ajuste das definições de som

## Efeito de Som

(apenas modo de som padrão)

#### $\textcircled{\begin{tabular}{ll} \hline \end{tabular}} \begin{tabular}{ll} MENU \end{tabular} \longrightarrow Som \rightarrow Efeito \ de \ Som \rightarrow ENTER \end{tabular} \end{tabular}$

#### • Equalizador

Utilize o equalizador para personalizar as definições de som de cada altifalante.

Balanço: permite ajustar o equilíbrio entre os altifalantes esquerdo e direito.
100Hz / 300Hz / 1kHz / 3kHz / 10kHz (ajuste da largura de banda): permite ajustar o nível de frequências de largura de banda específicas.

Repor: repõe as predefinições do equalizador.

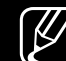

Se a opção Saída de Som estiver definida para Saída de Áudio/Óptica, a opção Efeito de Som será desactivada.

## Definições das colunas

 $\textcircled{MENU} \longrightarrow Som \rightarrow Definições das colunas \rightarrow ENTER \end{tabular}$ 

#### • Volume Auto.

Para equalizar o nível de volume em cada canal, defina esta função como **Normal**.

**Nocturno**: este modo proporciona uma melhor experiência de som em comparação com o modo **Normal**, sendo o ruído quase imperceptível. É útil à noite.

Para utilizar o controlo do volume no dispositivo de entrada ligado ao televisor, defina Volume Auto. como Desligado no televisor. Caso contrário, quaisquer alterações que fizer ao controlo do volume do dispositivo de entrada poderão não ser aplicadas.

#### • Tipo de Instalação de TV

Pode especificar o tipo de instalação do televisor. Opte entre **Suporte Parede** e **Suporte** para optimizar o som do televisor automaticamente.

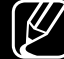

Se a opção Saída de Som estiver definida para Saída de Áudio/Óptica, a opção Definições das colunas será desactivada.

## Definições Adicionais

#### $\textcircled{\begin{tabular}{ll} \hline \end{tabular}} \textbf{MENU} \blacksquare \to \textbf{Som} \to \textbf{Definições Adicionais} \to \textbf{ENTER} \boxdot$

- Nível de Áudio DTV (apenas para canais digitais): esta função permite reduzir a disparidade de um sinal de voz (que é um dos sinais recebidos durante uma transmissão de TV digital) para um nível desejado.
  - Consoante o tipo de sinal de transmissão, é possível ajustar a opção MPEG / HE-AAC entre -10 dB e 0 dB.

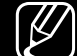

- Para aumentar ou diminuir o volume, ajuste entre 0 e -10, respectivamente.
- Formato de Áudio HDMI: Define o formato do sinal de entrada de áudio adequado ao dispositivo externo ligado à porta HDMI do televisor.

- Saída Áudio Digital: a saída de áudio digital é utilizada para proporcionar som digital, reduzindo a interferência transmitida para os altifalantes e vários dispositivos digitais, tais como um leitor de DVD.
   Formato de Áudio: pode seleccionar o formato da saída de áudio digital. O formato disponível para a saída de áudio digital pode variar consoante a fonte de entrada.
  - Se estabelecer a ligação com altifalantes de 5.1 canais numa configuração Dolby Digital, estará a maximizar a sua experiência de som 3D interactivo.
  - Atraso de Áudio: corrige os problemas de sincronização entre áudio e vídeo, quando vê televisão ou vídeo, e quando ouve áudio digital utilizando um dispositivo externo como, por exemplo, um receptor AV (0 a 250 ms).

Comp Dolby Digital: esta função minimiza a disparidade entre um sinal Dolby Digital e um sinal de voz (ou seja, áudio MPEG, HE-AAC, som ATV).
 Seleccione Line para obter um som dinâmico e RF para reduzir a diferença entre os sons altos e suaves durante a noite.

**Line**: permite definir o nível de saída de sinais superiores ou inferiores a -31 dB (referência) para -20 dB ou -31 dB.

**RF**: permite definir o nível de saída de sinais superiores ou inferiores a -20 dB (referência) para -10 dB ou -20 dB.

# 🖌 📕 Repor Som

 $\textcircled{\ } \mathbb{M} ENU \boxplus \to Som \to Repor Som \to ENTER \boxdot$ 

Repõe todas as predefinições de som.

# □ Selecção do Sound Mode (Modo Som) TOOLS I

Se definir este modo como **Dual I II**, o modo de som atual é apresentado no ecrã.

|               | Tipo de áudio | Dual I II        | Predefinição       |  |
|---------------|---------------|------------------|--------------------|--|
| Estéreo A2    | Mono          | Mono             | ono                |  |
|               | Estéreo       | Estéreo ↔ Mono   |                    |  |
|               | Dupla         | Dual I ↔ Dual II | Dual I             |  |
| Estéreo NICAM | Mono          | Mono             | Mudanca automática |  |
|               | Estéreo       | Mono ↔ Estéreo   |                    |  |
|               | Dupla         | Mono → Dual I    | Dual I             |  |

- Se o sinal estéreo for fraco e ocorrer uma mudança automática, mude para o modo Mono.
- Activado apenas com sinais de som estéreo.
- Apenas disponível se definir a opção Fonte para TV.

# Ligação à rede

(Consoante o país e o modelo)

Verificação do estado da ligação de rede $\bigcirc$  MENUIII  $\rightarrow$  Rede  $\rightarrow$  Estado da Rede  $\rightarrow$  ENTER

Permite ver o estado atual da rede.

Estabelecimento de uma ligação à rede sem fios  $\textcircledigação à rede sem fios$  $\textcircledigação à rede sem fios$ 

Certifique-se de que tem o SSID (nome) do router sem fios, bem como as definições de palavra-passe antes de tentar a ligação.

Se a rede pretendida não for apresentada na lista, seleccione **Adicionar Rede** e introduza o SSID (nome) da rede manualmente.

Se a rede tiver a segurança activada, introduza a palavra-passe. Se a rede não tiver a segurança activada, o televisor irá ignorar o teclado no ecrã e tentará estabelecer a ligação imediatamente.

# Execução da configuração inicial

# Configurar

#### $\textcircled{\begin{tabular}{ll} \hline \ref{tabular}{ll} \hline \ref{tabular}{ll} \rightarrow Sistema \rightarrow Configurar \rightarrow ENTER \end{tabular}$

Configure os canais e a hora, quando configurar o televisor pela primeira vez ou quando executar a reposição dos dados de fábrica do aparelho.

Execute a configuração inicial seguindo as instruções que o televisor apresenta.

# Acertar a hora

## Tempo

#### $\textcircled{\begin{tabular}{ll} \hline \end{tabular}} \begin{tabular}{ll} MENU \end{tabular} \longrightarrow \end{tabular} \end{tabular} \rightarrow \end{tabular} \begin{tabular}{ll} Formula \end{tabular} \rightarrow \end{tabular} \end{tabular} \begin{tabular}{ll} Formula \end{tabular} \rightarrow \end{tabular} \begin{tabular}{ll} Formula \end{tabular} \rightarrow \end{tabular} \begin{tabular}{ll} \end{tabular} \rightarrow \end{tabular}$

A hora actual é apresentada sempre que carrega no botão **INFO**.

- **Relógio**: acertar o relógio permite-lhe utilizar várias funcionalidades de temporizador do televisor.
  - Se desligar o cabo de alimentação, tem de acertar novamente o relógio.
  - Modo Relógio: permite definir a hora actual de forma manual ou automática.
  - Auto: define automaticamente a hora actual, utilizando a hora de um canal digital.

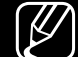

- A antena tem de estar ligada para que a hora seja acertada automaticamente.
- Manual: permite definir a hora actual manualmente.

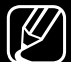

) Consoante a estação emissora e o sinal, o acerto automático da hora pode não estar correcto. Neste caso, acerte a hora manualmente.

Definição do Relógio: permite definir a Data e a Tempo.

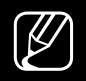

- Disponível apenas se definir a opção Modo Relógio como Manual.
- Pode definir directamente as opções Data e Tempo carregando nos botões numéricos do telecomando.

**Fuso Horário** (Consoante o país e o modelo): permite seleccionar o fuso horário do local onde se encontra.

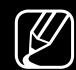

Esta função só está disponível se definir Modo Relógio como Auto.

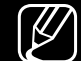

Se seleccionar a opção Manual em Fuso Horário, as opções GMT e DST serão activadas.

**Ajuste da Hora** (Consoante o país e o modelo): permite ajustar a hora se o televisor receber a informação horária através da Internet. Defina a hora certa seleccionando uma compensação.

Se o televisor não conseguir receber as informações horárias, incluindo o sinal de transmissão, das estações de televisão, a hora actual será definida através de uma rede. (Por exemplo, ao ver televisão através de uma set-top box, de um receptor de satélite, etc.)

# Utilização do temporizador

- $\textcircled{MENU} \longrightarrow Sistema \rightarrow Tempo \rightarrow Temporizador \rightarrow ENTER \end{tabular}$
- Temporizador TOOLSE: desliga automaticamente o televisor após um período de tempo predefinido. (30, 60, 90, 120, 150 e 180 minutos)

   Utilize os botões ▲/▼ para selecionar um período de tempo e carregue em ENTER . Para cancelar o Temporizador, seleccione Desligado.

# Definição da função On Timer/Off Timer

#### $\textcircled{MENU} \longrightarrow Sistema \rightarrow Tempo \rightarrow On Timer <ou> Off Timer \rightarrow ENTER \end{tabular}$

- On Timer: Pode definir três configurações diferentes de On Timer (Ligar Temporizador 1, Ligar Temporizador 2, Ligar Temporizador 3)
   Configurar: seleccione Desligado, Uma vez, Tod dias, Seg~Sex, Seg~Sáb, Sáb~Dom ou Manual, conforme pretender. Se seleccionar Manual, pode definir o dia em que pretende activar o temporizador.
  - $\swarrow$  A marca  $\checkmark$  indica o dia que seleccionou.
  - Tempo: permite definir a hora e os minutos.
  - Volume: permite definir o nível de volume pretendido.

**Fonte**: permite seleccionar a fonte do conteúdo que será reproduzido quando o televisor for ligado. É possível:

- Se seleccionar TV, o televisor apresenta um canal de antena ou cabo específico.
- Seleccionar USB e fazer com que o televisor reproduza ficheiros de fotografia ou áudio de um dispositivo USB.
- Seleccionar uma entrada do televisor a que tenha ligado uma set-top box e fazer com que o televisor apresente um canal da set-top box.
- O dispositivo USB tem de estar ligado ao televisor para poder seleccionar a opção USB.

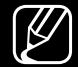

Se seleccionar uma fonte que não **TV** ou **USB**, deverá:

- Ter uma set-top box de cabo ou satélite ligada a essa entrada;
- Definir a set-top box para o canal que pretende ver quando o televisor for ligado;
- Deixar a set-top box ligada.
- - ) Se seleccionar uma fonte que não **TV**, as opções Antena e Canal desaparecerão.

Antena (se a opção Fonte estiver definida para TV): Seleccione ATV ou DTV.
Canal (se a opção Fonte estiver definida para TV): seleccione o canal pretendido.

Música / Foto (se a opção Fonte estiver definida para USB): seleccione uma pasta do dispositivo USB que contenha os ficheiros de música ou de fotografia que pretende reproduzir quando o televisor se ligar automaticamente.

- Se não houver ficheiros de música no dispositivo USB ou se a pasta que contém ficheiros de música não tiver sido seleccionada, o temporizador não funciona correctamente.
- Se só houver um ficheiro de fotografia no dispositivo USB, a apresentação de diapositivos não é reproduzida.
- Se o nome da pasta for demasiado longo, não pode seleccionar a pasta.
- É atribuída uma pasta a cada dispositivo USB que utilizar. Se utilizar mais do que um dispositivo USB do mesmo tipo, certifique-se de que as pastas atribuídas a cada dispositivo USB têm nomes diferentes.

- Recomenda-se que utilize um dispositivo de memória USB e um leitor multicartões quando utilizar a opção On Timer.
- A função On Timer pode não ser compatível com dispositivos USB que tenham uma bateria incorporada, leitores de MP3 ou PMP de alguns fabricantes, porque estes dispositivos demoram muito tempo a serem reconhecidos.
- Off Timer: Pode definir três configurações diferentes de Off Timer (Desligar Temporizador 1, Desligar Temporizador 2, Desligar Temporizador 3)
   Configurar: seleccione Desligado, Uma vez, Tod dias, Seg~Sex, Seg~Sáb, Sáb~Dom ou Manual, conforme pretender. Se seleccionar Manual, pode definir o dia em que pretende activar o temporizador.
  - $\swarrow$  A marca  $\checkmark$  indica o dia que seleccionou.

**Tempo**: permite definir a hora e os minutos.

# Soluções económicas

## Solução Eco

- $\textcircled{\begin{tabular}{ll} \hline \end{tabular}} \begin{tabular}{ll} MENU \end{tabular} \longrightarrow Sistema \rightarrow Solução Eco \rightarrow ENTER \end{tabular} \end{tabular}$
- Poupança Energ.: esta função ajusta o brilho do televisor para reduzir o consumo de energia.
- Sensor Eco (consoante o modelo): para aumentar a poupança de energia, as definições da imagem adaptam-se automaticamente à luz da divisão.
   Se ajustar as opções Retro-iluminação, a opção Sensor Eco será definida como Desligado.

**Retroilum Mín**: se a opção **Sensor Eco** estiver definida para **Ligado**, pode ajustar o brilho mínimo do ecrã manualmente.

- - Se a opção Sensor Eco estiver definida para Ligado, o brilho do ecrã pode sofrer alterações (ficar ligeiramente mais escuro ou mais claro) consoante a intensidade da luz circundante.
- Nenhum Sinal Esp.: para evitar um consumo desnecessário de energia, defina durante quanto tempo pretende que o televisor permaneça ligado, caso não esteja a receber sinal.
  - - Desactivado quando o computador se encontra no modo de poupança de energia.
- **Desligar Automaticamente**: Se o televisor permanecer ligado durante quatro horas sem qualquer interacção do utilizador, o televisor desligar-se-á automaticamente para evitar o sobreaquecimento.
# Outras funcionalidades

### Idioma do Menu

 $\textcircled{MENU} \longrightarrow Sistema \rightarrow Idioma \ do \ Menu \rightarrow ENTER \ e$ 

Defina o idioma do menu.

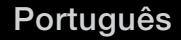

### Tempo Protecção Aut.

- $\textcircled{MENU} \longrightarrow Sistema \rightarrow Tempo Protecção Aut. \rightarrow ENTER \bigcirc$
- Tempo Protecção Aut. (Desligado / 2 horas / 4 horas / 8 horas / 10 horas):

Se o ecrã permanecer inactivo com uma imagem fixa durante um determinado período de tempo definido pelo utilizador, a protecção de ecrã é activada para evitar a formação de imagens fantasma no ecrã.

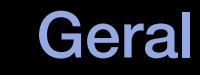

### $\textcircled{MENU} \longrightarrow Sistema \rightarrow Geral \rightarrow ENTER \rightleftarrows$

- Modo Jogo: quando ligar uma consola de jogos, como a PlayStation™ ou a Xbox™, pode tirar partido de uma experiência de jogo mais realista ao selecionar o modo de jogo.
  - 🖉 NOTA
    - Precauções e limitações para o modo de jogo
      - Para desligar a consola de jogos e ligar outro dispositivo externo, defina a opção Modo Jogo como Desligado no menu de configuração.
      - Se visualizar o menu do televisor no Modo Jogo, o ecrã treme ligeiramente.

- O Modo Jogo não está disponível no modo TV.
- Após ligar a consola de jogos, defina a opção Modo Jogo como Ligado. No entanto, pode ocorrer uma redução da qualidade da imagem.
- Se o Modo Jogo estiver definido como Ligado:
  - o Modo Imagem é definido como Jogos e o Modo Som é definido como Jogos.
- **Bloqueio do Painel**: bloqueia ou desbloqueia todas as teclas do painel em simultâneo. Quando o Bloqueio do Painel está ativado, nenhuma das teclas no painel funcionam.
- Logót. Arranque: apresenta o logótipo da Samsung quando o televisor se liga.

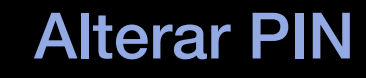

### $\textcircled{MENU} \longrightarrow Sistema \rightarrow Alterar PIN \rightarrow ENTER \boxdot$

É necessário alterar a palavra-passe para configurar o televisor.

- 🖉 O ecrã de introdução do PIN aparece antes do ecrã de configuração.
- Introduza o PIN de 4 dígitos. Altere o PIN utilizando a opção Alterar PIN.

# Utilização da Lista de Fontes

### Lista de Fontes

- $\textcircled{MENU} \longrightarrow \mathsf{Aplica}_{\tilde{\mathsf{O}}} \mathsf{es} \to \mathsf{Lista} \mathsf{ de Fontes} \to \mathsf{ENTER} \boxdot$
- Se carregar no botão **SOURCE**, o ecrã **Fonte** aparece imediatamente.
- Só pode escolher dispositivos externos que estejam ligados ao televisor. Em Fonte, as entradas ligadas serão realçadas.
- Para obter informações detalhadas, consulte "Alteração da fonte de entrada" no manual do utilizador.

# Ligação de um dispositivo USB

- **1.** Ligue o televisor.
- 2. Ligue um dispositivo USB que contenha ficheiros de fotografia, música e filme à porta USB na parte lateral do televisor.
- **3.** Quando o dispositivo USB estiver ligado ao televisor, aparece uma janela de contexto. Pode seleccionar directamente **Fotografias**, **Vídeos** ou **Música**.

- O equipamento pode não funcionar correctamente com ficheiros multimédia não licenciados.
- O que deve saber antes de utilizar conteúdos multimédia
  - O MTP (Media Transfer Protocol Protocolo de transferência multimédia) não é suportado.
  - Existe suporte para os sistemas de ficheiros FAT, exFAT e NTFS.
  - Determinados tipos de câmaras digitais e dispositivos áudio USB podem não ser compatíveis com este televisor.
  - A opção Media Play apenas suporta o formato jpeg sequencial.
  - A opção Media Play apenas suporta dispositivos USB de classe de armazenamento em massa (MSC). MSC é um dispositivo de armazenamento e transporte de alta capacidade. São exemplos de MSC as pens USB e os leitores de cartões flash (os HUB USB não são suportados). Os dispositivos devem ser ligados directamente à porta USB do televisor.

- Antes de ligar o dispositivo ao televisor, efectue uma cópia de segurança dos seus ficheiros de modo a prevenir danos ou perda de dados. A SAMSUNG não se responsabiliza por quaisquer danos ou perda de dados.
- Não desligue o dispositivo USB enquanto este estiver a carregar.
- Quanto maior for a resolução da imagem, mais tempo demora a ser apresentada no ecrã.
- A resolução JPEG máxima suportada é 15 360 x 8640 pixels.
- A mensagem "Formato de Ficheiro Não Suportado" é apresentada para ficheiros não suportados ou danificados.
- As funções de procura de cena e miniatura não são suportadas na opção Vídeos.

- Não é possível reproduzir ficheiros MP3 com DRM que tenham sido transferidos através de um website pago. A Gestão de direitos digitais (DRM – Digital Rights Management) é uma tecnologia que suporta a criação, distribuição e gestão de conteúdos, de forma integrada e abrangente, incluindo a protecção de direitos e interesses dos fornecedores de conteúdos, a prevenção de cópias ilegais de conteúdos e, também, a gestão de cobranças e de contratos.
- Os dispositivos USB que requerem de um nível elevado de potência (mais de 500 mA ou 5 V) podem não ser suportados. Não existe suporte para a ligação de uma HDD (unidade de disco rígido) à entrada USB.
- Se o televisor ficar inactivo durante o período de tempo definido na opção Tempo Protecção Aut., a protecção de ecrã será activada.
- O modo de poupança de energia de determinadas unidades de disco rígido externas pode ser automaticamente desactivado quando as ligar ao televisor.

- Se utilizar um cabo de extensão USB, o dispositivo USB pode não ser reconhecido ou pode não ser possível ler os ficheiros aí armazenados.
- Se o dispositivo USB ligado ao televisor não for reconhecido, se a lista de ficheiros do dispositivo estiver danificada ou se um dos ficheiros da lista não for reproduzido, ligue o dispositivo USB ao computador, formate o dispositivo e verifique a ligação.
- Se um ficheiro eliminado do computador ainda aparecer quando executar conteúdos multimédia, utilize a função "Esvaziar a reciclagem" do computador para eliminar o ficheiro de forma permanente.
- Se o número de ficheiros e pastas guardados num dispositivo de armazenamento USB for aproximadamente superior a 4000, os ficheiros e as pastas podem não aparecer e algumas pastas podem nem abrir.

#### Desligar um dispositivo USB

- 1. Carregue no botão SOURCE.
- Seleccione o dispositivo USB pretendido e, em seguida, carregue no botão TOOLS. Aparece o menu Ferram..
- **3.** Seleccione a opção **Remover USB** e, em seguida, aguarde até o dispositivo USB estar desligado. Pode remover o dispositivo USB do televisor.
- Para remover um dispositivo USB do televisor, recomendamos que utilize a função Remover USB.

# Utilizar conteúdos multimédia

#### $\textcircled{MENU} \longrightarrow Aplicações \rightarrow Media Play \rightarrow ENTER \end{tabular}$

Reproduza ficheiros de fotografia, música e filme gravados num dispositivo USB de classe de armazenamento de massa (MSC).

- 1. Carregue no botão MEDIA.P.
- Carregue no botão 
  Para selecionar o menu pretendido (Fotografias, Vídeos, Música) e, em seguida, carregue no botão ENTER
- Carregue no botão ◄/► para selecionar o dispositivo pretendido, e, em seguida, carregue novamente no botão ENTER
- 4. Carregue no botão ▲/▼/◀/▶ para selecionar o ficheiro pretendido na lista e, em seguida, carregue no botão ENTER 
  em seguida, carregue no botão ENTER 
  em seguida, carregue no botão ENTER

#### Reprodução dos ficheiros seleccionados

- Carregue no botão ▲ para selecionar Opções na parte superior de cada ecrã principal e selecione Reprod. Selec..
- 2. Seleccione os ficheiros pretendidos.
  - - A caixa de verificação aparece do lado esquerdo dos ficheiros seleccionados.
- ) Carregue novamente no botão **ENTER** e para anular a selecção do ficheiro.
- 3. Carregue no botão ▲ para selecionar **Reprod.**.
  - Pode selecionar ou anular a seleção de todos os ficheiros, carregando em Selec. Todos / Desmarcar todos.

# Reprodução de fotografias/vídeos/música

Durante a reprodução de um ficheiro, carregue no botão ▲/▼/◀/▶ para selecionar o menu pretendido.

- Se o menu de opções não for apresentado, carregue no botão TOOLS ou ENTER <a>C</a>.
- Se carregar no botão **INFO** durante a reprodução, pode visualizar as informações de reprodução.

### Menu de reprodução

| Botão               | Operação                                                            | Fotografias  | Vídeos | Música |
|---------------------|---------------------------------------------------------------------|--------------|--------|--------|
|                     | Anterior / Seguinte                                                 | •            |        |        |
|                     | Iniciar Apresent. Diapositivos / Parar<br>Apresentação Diapositivos | •            |        |        |
|                     | Reprod. / Pausa                                                     | Mini Leitor* | •      | •      |
| <b>K</b> / <b>X</b> | Anterior / Seguinte                                                 | Mini Leitor* | •      | •      |
| ◀ / ▶               | Retroceder / Avançar                                                | •            | •      | •      |

\* Estes botões aparecem ao definir a Música de Fundo para Mini Leitor em Fotografias.

### • Fotografias

| Botão | Operação                         |                                                                                                    |  |
|-------|----------------------------------|----------------------------------------------------------------------------------------------------|--|
|       | Def. Apresent.<br>Diapositivos   | Pode definir as opções <b>Velocidade</b> e <b>Efeitos</b> durante a apresentação de diapositivos.                                            |  |
| Ð     | Ampliar                          | Pode ampliar a imagem.                                                                                                    |  |
|       | Rodar                            | Pode rodar imagens no modo de ecrã inteiro.                                                                                                  |  |
|       | Música de Fundo /<br>Mini Leitor | Pode definir música de fundo durante a visualização de uma<br>apresentação de diapositivos. / Pode controlar menus de<br>reprodução simples. |  |
| *     | Definições                       | Modo Imagem / Modo Som: pode ajustar a definição da imagem ou do som.                                                                        |  |
|       |                                  | <b>Informação</b> : Pode ver informações detalhadas sobre o ficheiro reproduzido.                                                            |  |

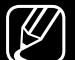

- Durante a apresentação de diapositivos, todos os ficheiros da lista de ficheiros são apresentados por ordem.
- ✓ Se carregar no botão ► (Reproduzir) (ou no botão ▲ → Opções → Apresentação Diapositivos) na lista de ficheiros, a apresentação de diapositivos inicia-se de imediato.
- Durante a apresentação de diapositivos, pode ajustar a respectiva velocidade, utilizando o botão (recuo rápido) ou (avanço rápido).
- Formatos de fotografia suportados
  - Para obter detalhes, consulte "Especificações" no manual do utilizador.

### • Vídeos

| Botão | Operação          |                                                                                                    |
|-------|-------------------|----------------------------------------------------------------------------------------------------|
| Q     | Procurar          | Procurar Títulos: Pode aceder a outro ficheiro directamente.                                                                                                 |
|       |                   | Barra Procura de Hora: pode efectuar uma procura no vídeo<br>utilizando os botões ◀ e ► em intervalos de um minuto ou<br>introduzindo o número directamente. |
|       |                   | Pode não ser suportada consoante a fonte de entrada.                                                                                                    |
| Ð     | Modo Repetir      | Pode reproduzir ficheiros de filme repetidamente.                                                                                                    |
|       | Tamanho<br>Imagem | Pode ajustar o tamanho da imagem conforme preferir.                                                                                                    |

| Botão | Operação   |                                                                                                    |  |
|-------|------------|----------------------------------------------------------------------------------------------------|--|
| *     | Definições | <b>Definições legendas</b> : pode reproduzir o vídeo com legendas. Só pode utilizar esta função se o ficheiro das legendas e o ficheiro de vídeo tiverem o mesmo nome. |  |
|       |            | Modo Imagem / Modo Som: pode ajustar a definição da imagem ou do som.                                                                                                  |  |
|       |            | Idioma de Áudio: Pode alterar o idioma de áudio se o vídeo tiver mais do que um idioma.                                                                                |  |
|       |            | <b>Informação</b> : Pode ver informações detalhadas sobre o ficheiro reproduzido.                                                                                      |  |

- Se a informação sobre a duração do vídeo for desconhecida, o tempo de reprodução e a barra de progresso não são apresentados.
- Neste modo, tem acesso aos clipes de filme de um jogo, mas não pode jogar.
- Formatos de legenda/vídeo suportados

Para obter detalhes, consulte "Especificações" no manual do utilizador.

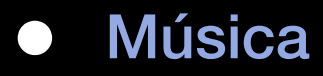

| Botão | Operação  |                                                    |
|-------|-----------|----------------------------------------------------|
| t     | Repetir   | Pode reproduzir ficheiros de música repetidamente. |
| ×     | Aleatório | Pode reproduzir música aleatoriamente.             |
| ()    | Modo Som  | Pode ajustar a definição do som.                   |

- Apenas apresenta os ficheiros com uma extensão de ficheiro de música suportada. Os ficheiros com outras extensões não são apresentados, mesmo que estejam guardados no mesmo dispositivo USB.
- Se o som não estiver normal ao reproduzir ficheiros de música, ajuste o Equalizador no menu Som. (Um ficheiro de música com muita modulação pode causar um problema no som.)
- Formatos de música suportados

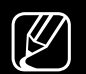

Para obter detalhes, consulte "Especificações" no manual do utilizador.

#### Definição da linguagem de codificação

Defina a linguagem de codificação se o texto não for suportado.

- Carregue no botão ▲ para selecionar Opções na parte superior do ecrã principal de música e selecione Codificação.
- 2. Seleccione a linguagem de codificação pretendida.

• Componentes e DTV

### (Consoante o país e o modelo)

| Fonte       | Resolução    | Frequência (Hz)                                   |
|-------------|--------------|---------------------------------------------------|
| Componentes | 1280 x 720p  | 50 / 59,94 / 60 Hz                                |
|             | 1920 x 1080i | 50 / 59,94 / 60 Hz                                |
|             | 1920 x 1080p | 23,98 / 24 / 25 / 29,97 / 30 / 50 / 59,94 / 60 Hz |
| DTV         | 1280 x 720p  | 50 / 59,94 / 60 Hz                                |
|             | 1920 x 1080i | 50 / 59,94 / 60 Hz                                |
|             | 1920 x 1080p | 25 Hz                                             |

• Vídeos / fotografias (no Media Play)

Para obter detalhes, consulte "Especificações" no manual do utilizador.

# Visualização do e-Manual

### e-Manual

### $\textcircled{MENU} \longrightarrow Assistência \rightarrow e-Manual \rightarrow ENTER \boxdot$

Pode ler a apresentação e as instruções das funcionalidades do televisor.

Para informações detalhadas sobre o ecrã do e-Manual, consulte "Como utilizar o e-Manual" no Manual do utilizador.

# Utilização do Auto-diagnóstico

## Auto-diagnóstico

- $\textcircled{MENU} \longrightarrow Assistência \rightarrow Auto-diagnóstico \rightarrow ENTER \bigcirc$
- O Auto-diagnóstico pode demorar alguns segundos, mas trata-se do funcionamento normal do televisor.
- **Teste de Imagem**: utilize esta opção para verificar se existem problemas de imagem.
- Teste de Som: utiliza o som da melodia incorporada para verificar se há problemas no som.

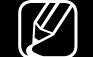

Se não ouvir som dos altifalantes do televisor, antes de executar o teste de som, certifique-se de que a opção Saída de Som está definida para Altifalante da TV no menu Som.

- A melodia é ouvida durante o teste, mesmo que o televisor esteja sem som por ter carregado no botão **MUTE**.
- Informações do Sinal (apenas para canais digitais): se a qualidade de recepção dos canais de televisão de alta definição não for perfeita, estes canais não estarão disponíveis. Ajuste a antena para aumentar a intensidade do sinal.
- Repor: permite repor todas as definições de fábrica, excepto as definições de rede.
  - Ø O ecrã de introdução do PIN aparece antes do ecrã de configuração.
  - Introduza o PIN de 4 dígitos. Altere o PIN utilizando a opção Alterar PIN.

Actualização do software

### Atualização do Software

 $\textcircled{MENU} \longrightarrow Assistência \rightarrow Atualização do Software \rightarrow ENTER \end{tabular}$ 

O menu **Atualização do Software** permite actualizar o software do televisor para a versão mais recente.

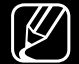

Quando o software é actualizado, as predefinições de áudio e de vídeo são repostas. Recomendamos que anote as suas definições para que possa repô-las facilmente depois da actualização.

#### • Atualizar Agora

O firmware do televisor pode ser actualizado através de uma ligação USB ou do sinal de transmissão.

- Por USB: introduza no televisor a unidade USB que contém o ficheiro de actualização do firmware, transferido do site "www.samsung.com".
  - Tenha cuidado para não desligar o televisor nem retirar a unidade USB antes de as actualizações estarem concluídas. O televisor desliga-se e volta a ligar-se automaticamente após terminar a actualização do firmware.

- Por Canal: actualiza o software através do sinal de transmissão.
  - Se a função for seleccionada durante o período de transmissão de software, esta função procura automaticamente software disponível e transfere-o.
  - O tempo necessário para efectuar a transferência do software é determinado pelo estado do sinal.
- Actualização Automática: esta opção actualiza o televisor enquanto o mesmo está no modo de espera. Tal permite que o televisor seja actualizado automaticamente quando não estiver a ser utilizado. Uma vez que os processos internos do televisor estão a funcionar, o ecrã pode apresentar um brilho ténue, o que pode continuar durante mais de 1 hora até que a transferência do software esteja concluída.
- Gerir Canais de Satélite (Consoante o país e o modelo): permite gerir transferências de software através de um canal de satélite. Disponível quando a opção Antena está definida para Satélite.

# Alteração do Modo de utilização

### Modo Utilização

#### $\textcircled{MENU} \longrightarrow Assistência \rightarrow Modo Utilização \rightarrow ENTER \end{tabular}$

Seleccione o **Modo Utilização** adequado à sua situação. Recomendamos fortemente que seleccione **Util. Domés.** 

- Util. Domés.: Util. Domés. é a predefinição.
- Demons. Loja: Demons. Loja destina-se apenas a ambientes comerciais. Se seleccionar Demons. Loja, não será possível utilizar algumas funções e as definições da imagem serão repostas de 5 em 5 minutos.

# Visualização da opção Contactar a Samsung

### Contactar a Samsung

### $\textcircled{MENU} \longrightarrow Assistência \rightarrow Contactar a Samsung \rightarrow ENTER \end{tabular}$

Leia estas informações se o televisor não funcionar correctamente ou caso queira actualizar o software. Pode encontrar informações relativas aos nossos centros de atendimento e sobre como transferir produtos e software.

# Utilizar o Modo Desporto (Consoante o país e o modelo)

### Modo Desporto TOOLS S

#### $\textcircled{MENU} \longrightarrow Aplicações \rightarrow Modo Desporto \rightarrow ENTER \sub{C}$

Este modo disponibiliza as melhores condições para a visualização de jogos desportivos.

- A (Ampliar): permite pausar a reprodução e dividir a imagem em 9 partes. Selecione uma parte para ampliar. Carregue novamente neste botão para retomar.
- Se o **Modo Desporto** estiver **Ligado**, os modos de imagem e de som são automaticamente definidos como **Estádio**.
- ) Se desligar o televisor durante a utilização do **Modo Desporto**, o **Modo Desporto** será desativado.
- Se o Serviço de Dados estiver a funcionar, o Ampliar não está disponível.

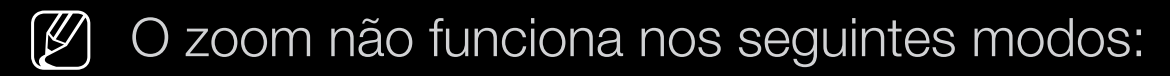

- PIP ligado
- Vídeos Media Play
- Texto digital (apenas no Reino Unido)

# Utilização da Rede sem fios

(consoante o modelo - apenas Reino Unido)

Para consultar detalhes, pode obter um manual adicional na Internet, no nosso website "www.samsung.com".

## □ All care protection (proteção de cuidado integral)

(Consoante o país e o modelo)

- **1.** O All care protection (proteção de cuidado integral) atualiza a qualidade de imagem a cada 5000 horas.
- O menu de contexto de All care protection (proteção de cuidado integral) será apresentado a cada 5000 horas, no máx. 3 vezes. (5000/10.000/15.000 horas)
- A notificação ou o menu de contexto fecha-se após decorrido o tempo limite (30 seg.) ou selecionando qualquer tecla no telecomando, à exceção da tecla de alimentação.
- Quando o utilizador desliga o aparelho e o liga em seguida, o menu de contexto para pedido de atualização é novamente disponibilizado.
- O menu de contexto é disponibilizado apenas 3 vezes, incluindo o menu de contexto inicial.
- O menu de contexto surgirá apenas quando o televisor está ligado.